# ขั้นตอนการสมัคร Account สำหรับใช้สอบ IC3 GS6 Level 1

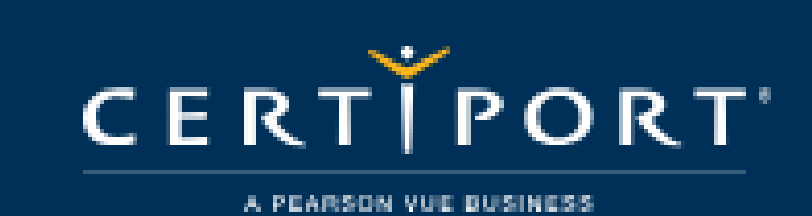

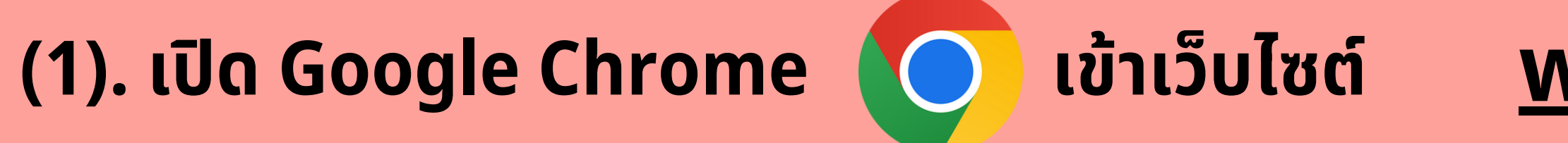

# CERTIPORT (2). คลิก Login/Register \_\_\_\_\_ A Login / Register

A PEARSON VUE BUSINESS

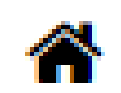

Certifications -

Educator resources -

Learner resources -

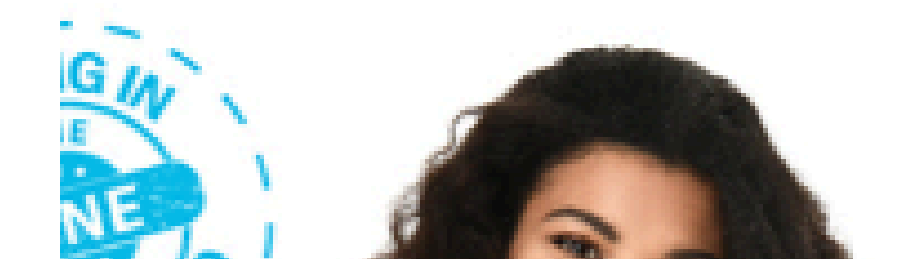

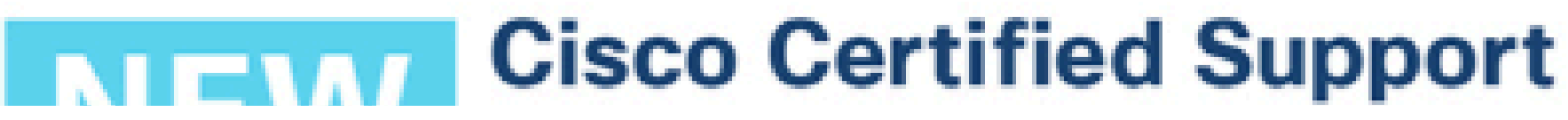

#### เข้าเว็บไซต์ <u>www.certiport.com</u>

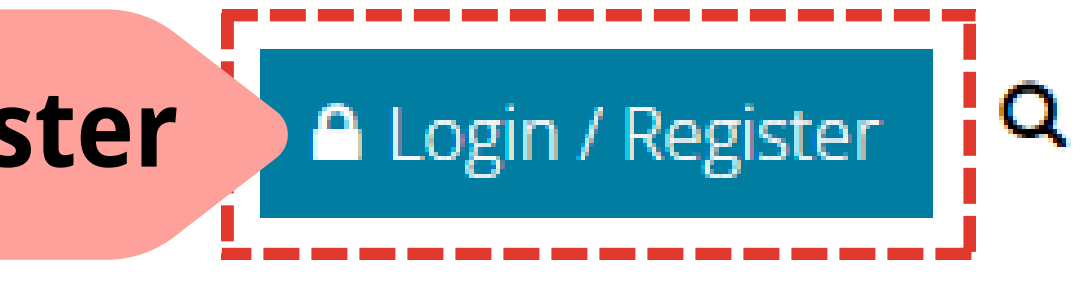

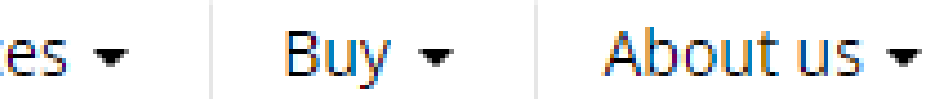

|   |                      | og in                  |
|---|----------------------|------------------------|
|   | 🖾 Email / Username * |                        |
|   | A Password *         |                        |
|   |                      | <u>Forgot password</u> |
| ļ |                      | Log in                 |
|   | Joi                  | n for free             |
| - |                      |                        |

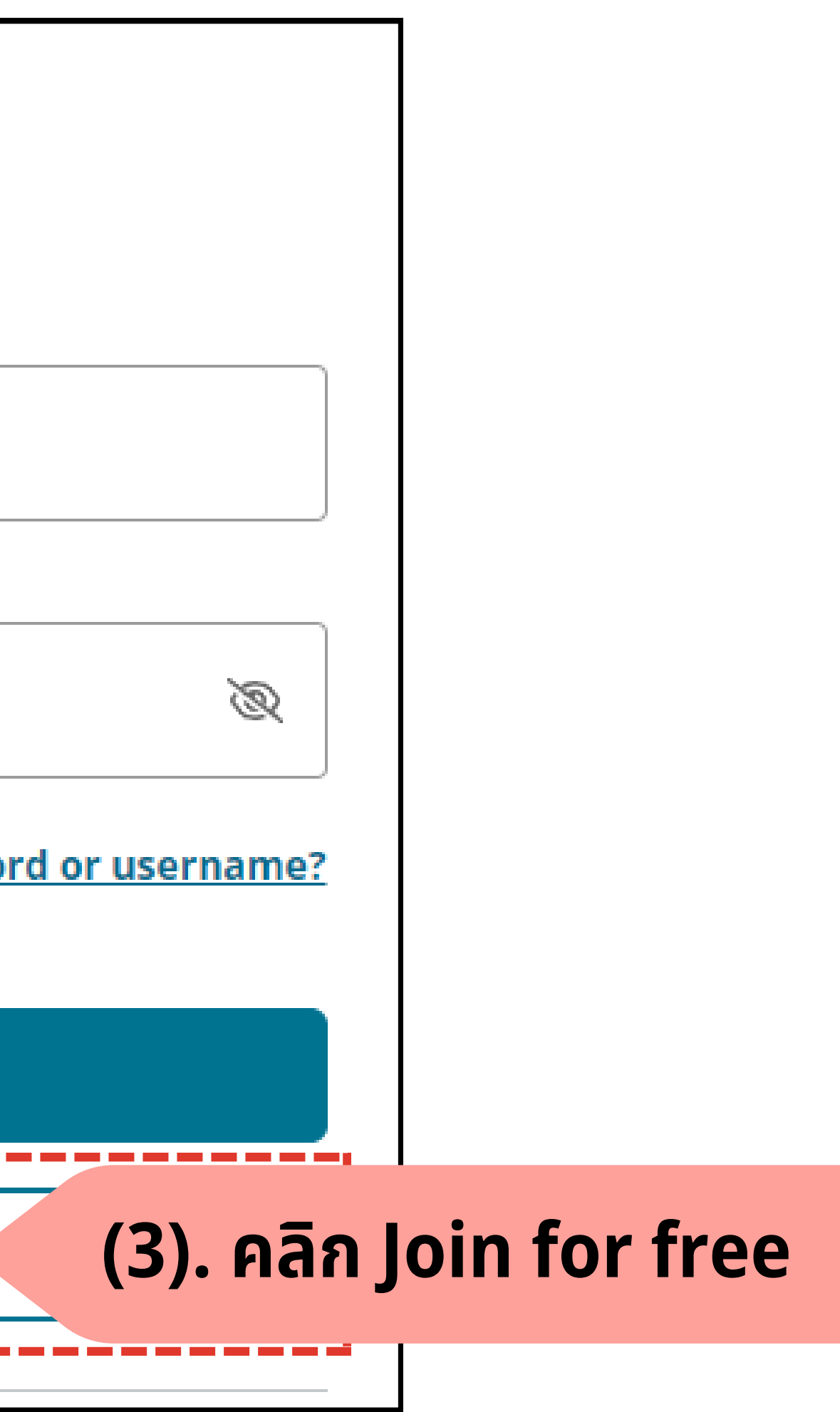

#### กรอกข้อมูลเป็นภาษาอังกฤษเท่านั้น !!!

| 🏳 Country / Region * |                                  |                 |
|----------------------|----------------------------------|-----------------|
| Email *              | <del>้*ใช้ในการสอบ ต้อง</del>    | <u>วจำ**</u>    |
| Password *           | <del>้*ใช้ในการสอบ ต้อง</del>    | <u>วจำ**</u>    |
| 🗌 (7). คลิกเลือก     | <u>he U</u>                      | ser Agreement.* |
|                      | Next                             | (8). คลิก Nex   |
| Alre                 | ady have an account? <u>Lo</u> g | <u>g in</u>     |

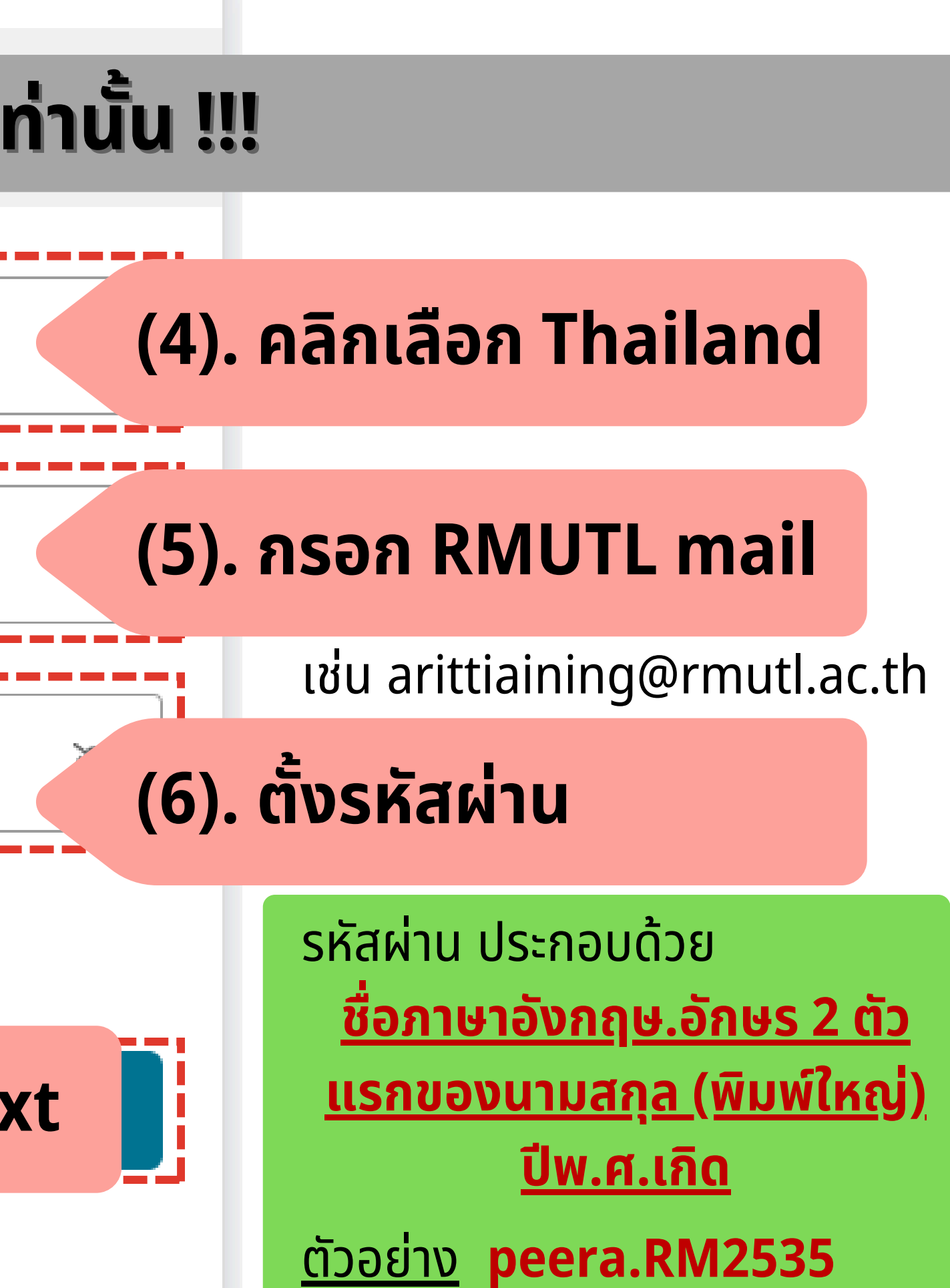

#### กรอกข้อมูลเป็นภาษาอังกฤษเท่านั้น แก้ไขภายหลังไม่ได้!!!

#### Enter your name and verify

|                                                                          | How vo                       |
|--------------------------------------------------------------------------|------------------------------|
| First Name *                                                             | ์ (9). กรอก ชื่อ<br><u>*</u> |
| Middle Name                                                              |                              |
| Last Name / Surname *                                                    | (10). กรอก น<br><u>*</u>     |
| <ul> <li>(11). คลิกเลือก</li> <li>Display last name first. ()</li> </ul> |                              |

Cancel

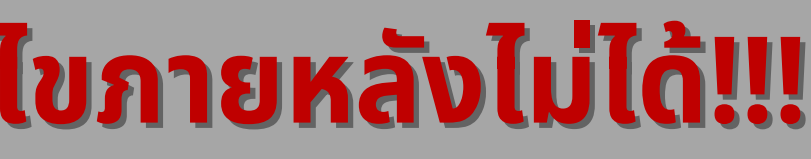

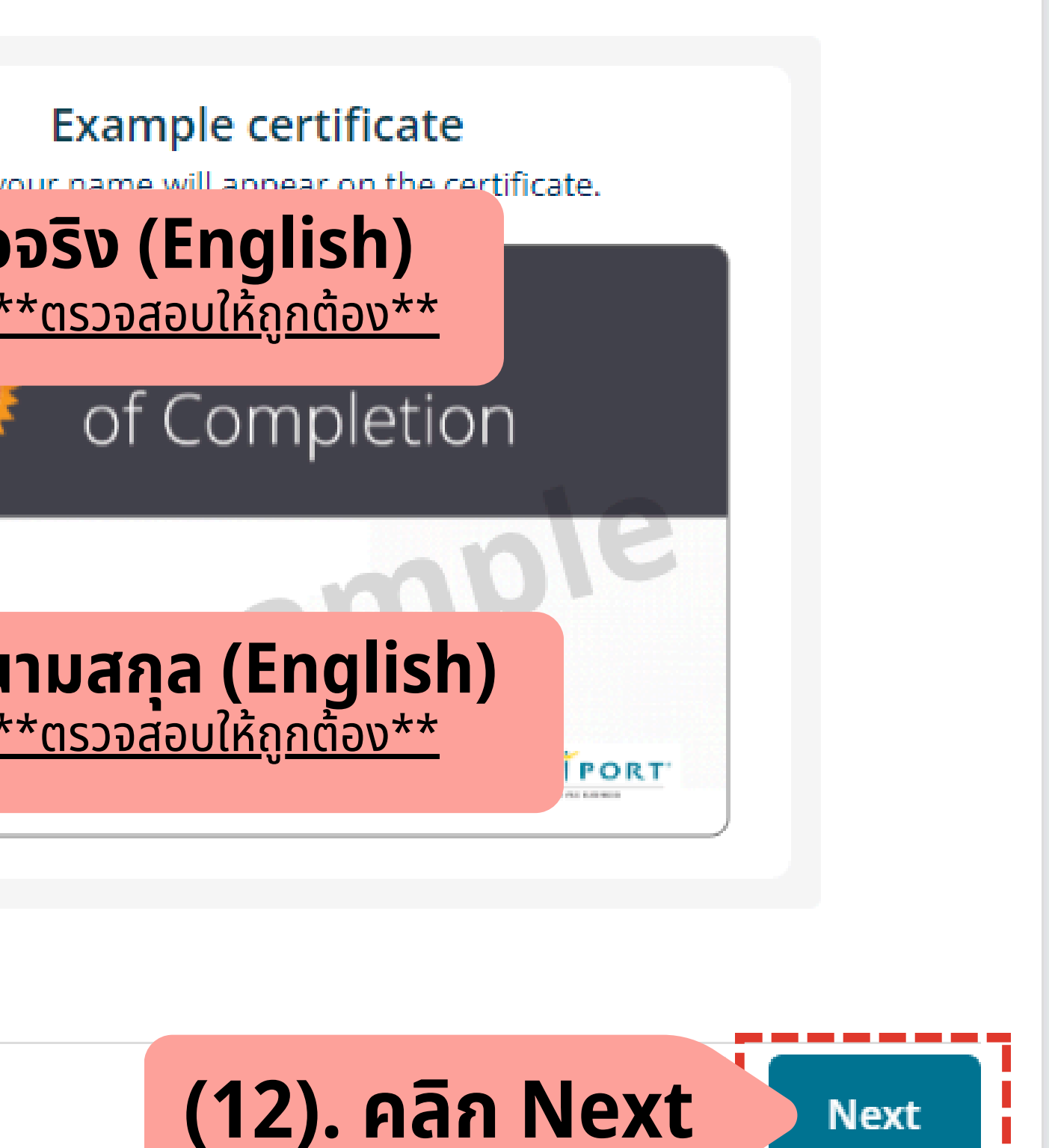

Next

## กรอกข้อมูลเป็นภาษาอังกฤษเท่านั้น !!!

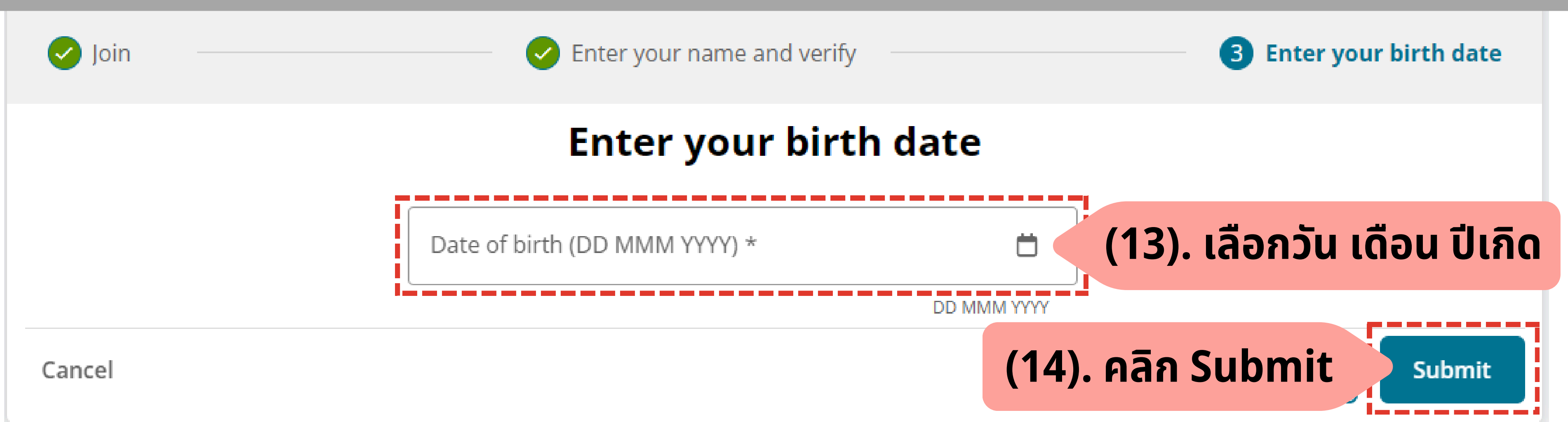

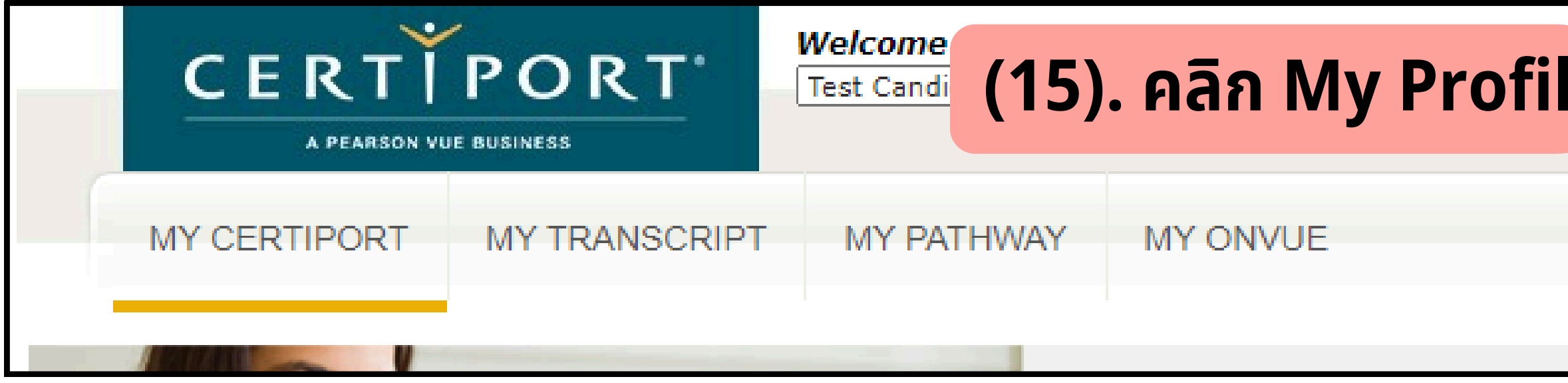

| CERTIPO                          | DRT'                       |                          |            |  |
|----------------------------------|----------------------------|--------------------------|------------|--|
| A PEARSON VUE BUSINE             | 88                         |                          |            |  |
| Certiport Roles Profile Programs |                            |                          |            |  |
|                                  |                            |                          |            |  |
| Preferred language:              | English                    | ~                        |            |  |
| LOGIN INFORMATION                |                            |                          |            |  |
| Full name:                       | PATHARAMO<br>May only be d | ON<br>hanged by Customer | r Service. |  |

| e My Prof | ile COGOFF | Support |
|-----------|------------|---------|
|           |            |         |
|           |            |         |
|           |            |         |
|           |            |         |

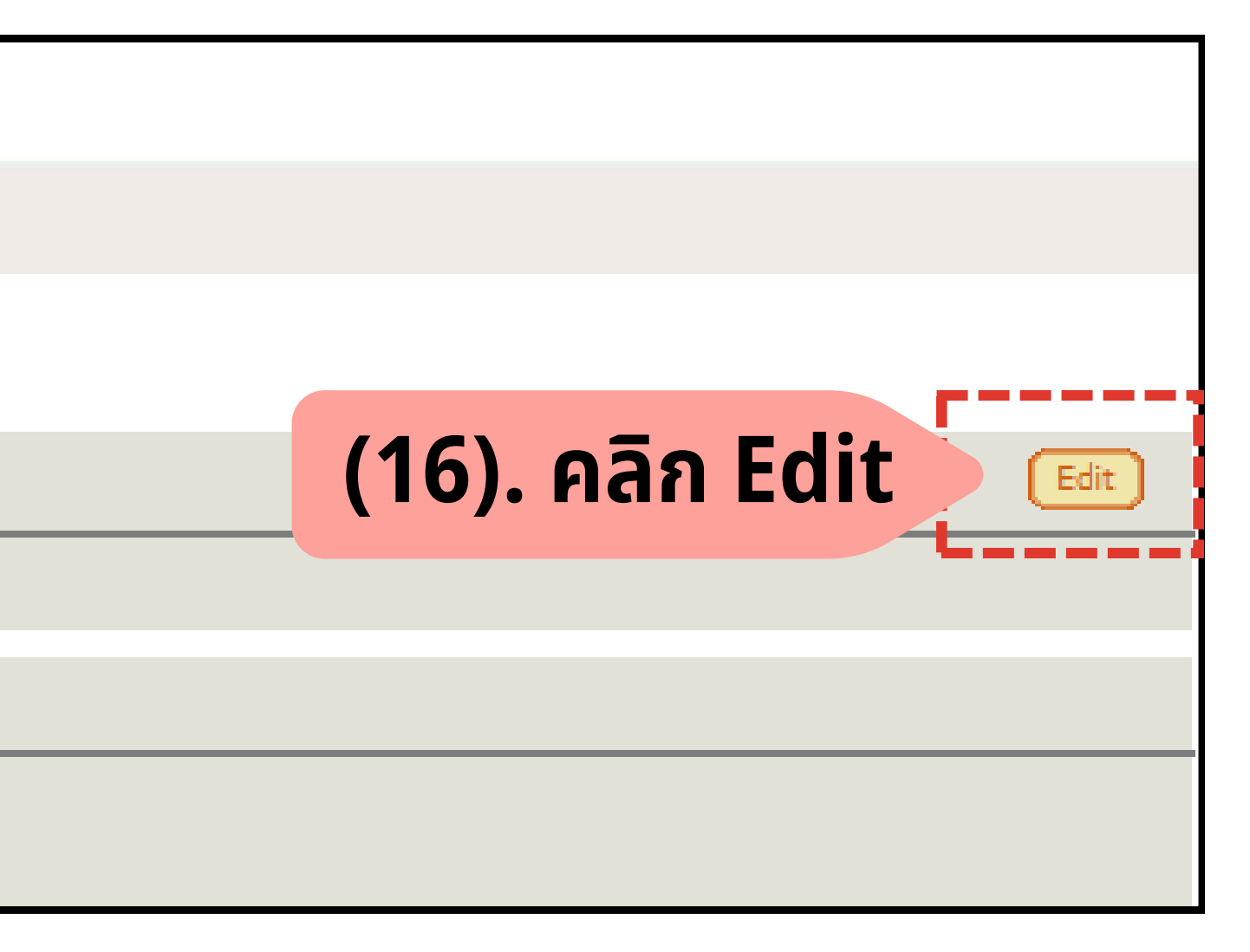

## ้กรอกข้อมูลเป็นภาษาอังกฤษเท่านั้น !!!

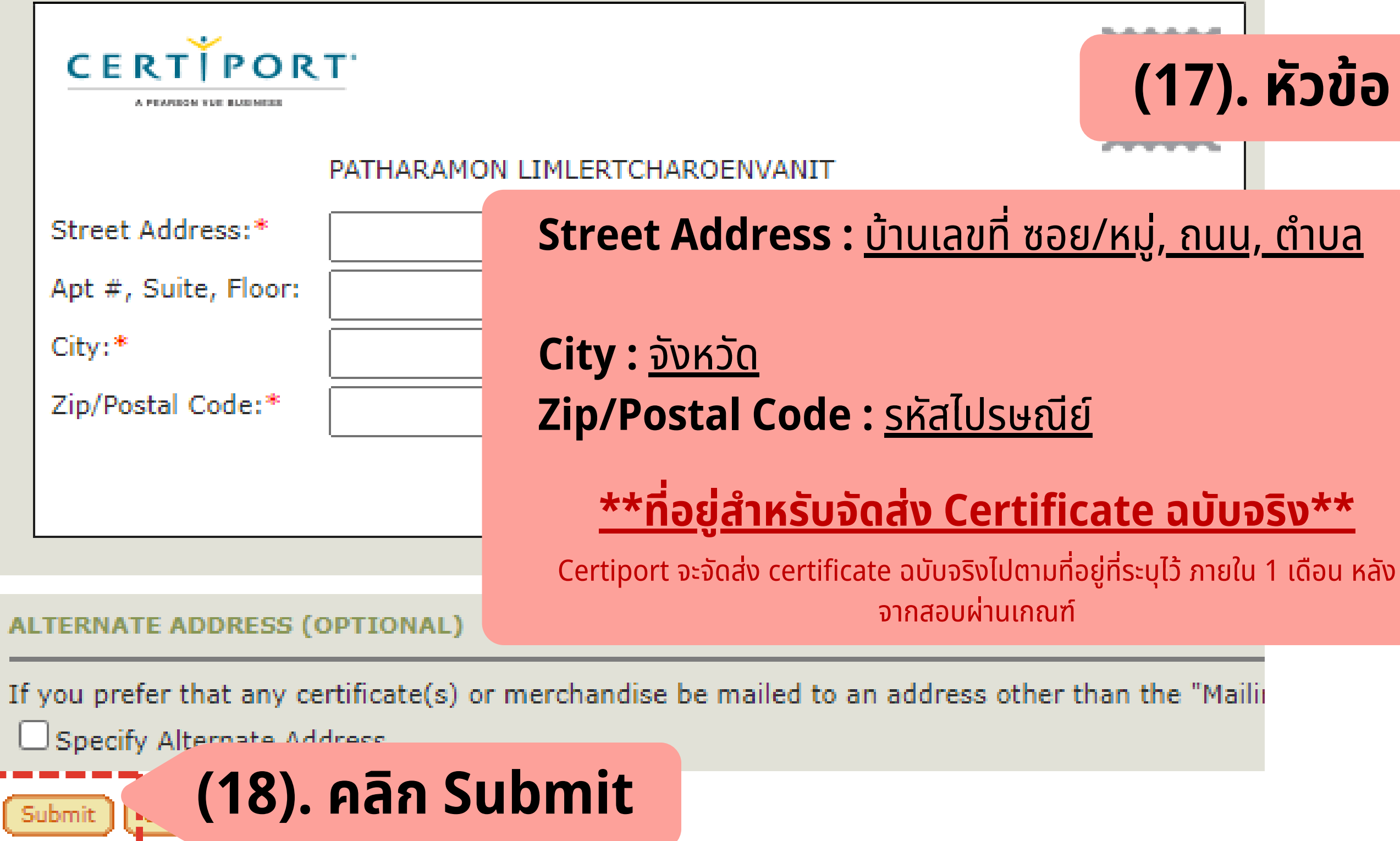

#### (17). หัวข้อ Mailing Address

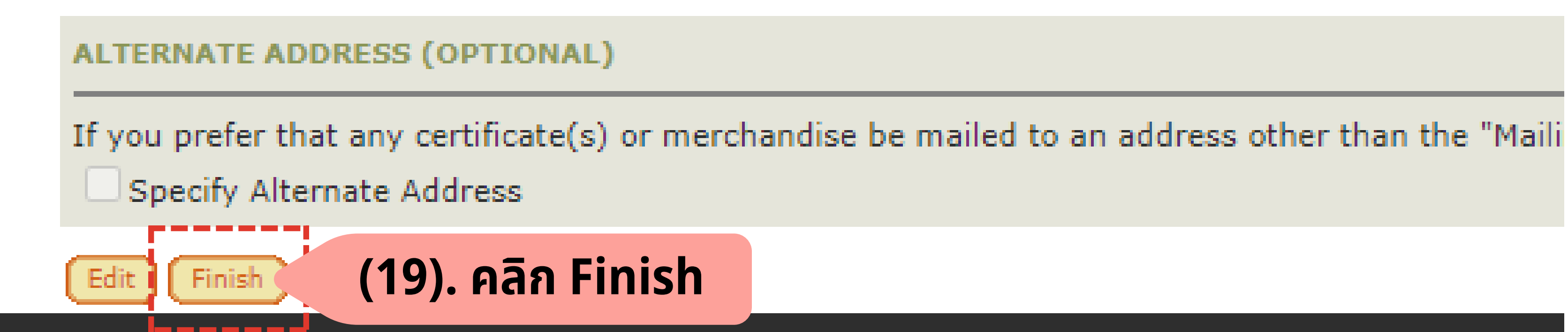

| CERTIPORT<br>A PEARSON VUE BUSINESS |               | Welcome PATHARA<br>Test Candidate | амо <u>и</u> (20) |
|-------------------------------------|---------------|-----------------------------------|-------------------|
| MY CERTIPORT                        | MY TRANSCRIPT | MY PATHWAY                        | MY ONVUE          |

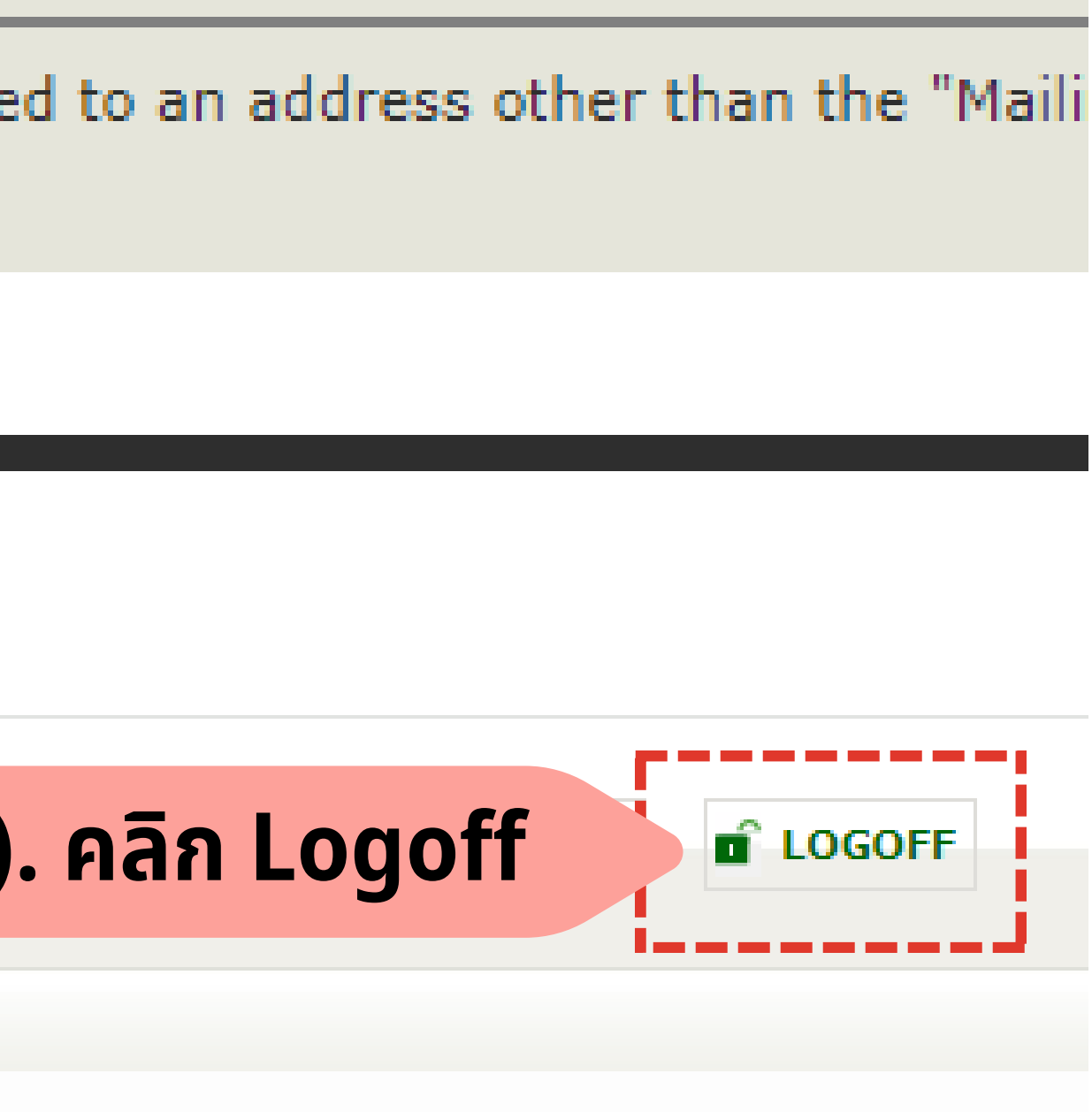